Go to the school's website (https://westerntech.edu)

Scroll to the bottom and select **Student Services**. From there, select **Western Tech Bookstore** located on the right-hand side of the page under Student Links.

| CURRENT STUDENTS                            | Wastern Tech                                                                                                    |                                    |
|---------------------------------------------|----------------------------------------------------------------------------------------------------|------------------------------------|
| Course Catalog<br>Consumer Information      | STUDENT SERVICES                                                                                                    | STUDENT LINKS                      |
| Holiday Schedule<br>School Complaint Policy | If life gets a little tough, there are many community resources available here in £1 Paso. We encourage you to<br>stay in school and not let periodial challenger long you from getting an education. | Student Services<br>Student Portal |
| Student Portal                              | We're here for you. At both computes, Western Technical College has a Student Services Coordinator who can<br>direct you to these resources.                                                          | Tuttion Payments                   |
| itudent Services                            | For information on Emergency Grants cick here or on the menu on the Student Links menu.<br>To learn more clearer contact our Student Services Coordinator                                             | Course Catalog                     |
| uition Costs/Addendum<br>uition Payments    | Plaza Campus<br>Miriam Ortoza                                                                                                    | Holiday Schedule                   |
| Vestern Tech Alert System                   | 1015)231-4019<br>MCrisgadywsterntoch.iedu                                                                                                    | Western Tech Alert System          |
| Vestern Tech Bookstore                      | Diana Campus<br>Leticia Moreno                                                                                                    | Intergency Grants                  |

In the new tab, sign in with your school email. Select Yes to stay signed in.

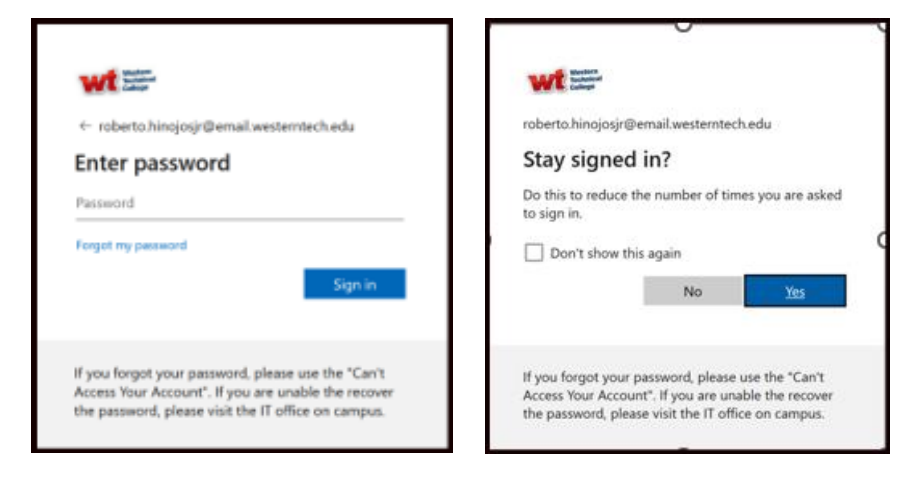

Once you have successfully signed in, you will view the "My Account" page. Here you will see any materials or eBooks that have been issued to you.

| * | Westers Technical<br>College |            |            |          |          |  |  |  |
|---|------------------------------|------------|------------|----------|----------|--|--|--|
| Ν | My Account                   |            |            |          |          |  |  |  |
| Γ | Order History eBooks         |            |            |          |          |  |  |  |
|   |                              |            |            |          | Info     |  |  |  |
|   | Order                        | Date       | Total      | Semester | Shipping |  |  |  |
|   | 17522622                     | 04/11/2023 | (\$102.58) | TEST     | N/A      |  |  |  |
|   | <u>17477494</u>              | 03/30/2023 | \$102.58   | TEST     | N/A      |  |  |  |
|   |                              |            |            |          |          |  |  |  |
|   |                              |            |            |          |          |  |  |  |
|   |                              |            |            |          |          |  |  |  |

At the top right-hand corner, you will see "Help Center". Right below that link, there is a section with access to "FAQS, Return Policy and Contact Us."

|                              |                                       |            |           |            | @ M                    | y Account | 🖨 Help Center | C Logout     |
|------------------------------|---------------------------------------|------------|-----------|------------|------------------------|-----------|---------------|--------------|
| Western Technical<br>College |                                       |            |           |            |                        |           |               |              |
| My Account                   | · · · · · · · · · · · · · · · · · · · |            |           |            |                        |           |               |              |
| Ny Account                   |                                       |            |           |            | Help Cen               | iter      |               |              |
| Order History eB             | ooks                                  |            |           |            | FAQS                   |           |               |              |
| þ                            |                                       |            |           | <b>f</b> r | Return Policy          |           |               |              |
| Order                        | Data                                  | Total      | Semector  | Shinning   | <u>Contact Us</u>      |           |               |              |
| order                        | Date                                  | Iotai      | Jeniestei | Shipping   | Cabaal Wa              | h a l h a | Du            | - de a el se |
| <u>17522622</u>              | 04/11/2023                            | (\$102.58) | TEST      | N/A        | School We              | bsite     | Bu            | ybacks       |
| 17477494                     | 03/30/2023                            | \$102.58   | TEST      | N/A        |                        |           |               |              |
|                              |                                       |            |           |            | $\square_{\mathbb{R}}$ | GO        |               | GO           |
|                              |                                       |            |           |            | Ē                      |           | X             |              |
|                              |                                       |            |           | _          |                        |           |               |              |

Select "Help Center" and a new page will load. This page will display similar links that of the main page.

| Wester Tochnical<br>College       |  |
|-----------------------------------|--|
| Help Center                       |  |
| Frequently Asked Questions (FAQs) |  |
| Return Policy                     |  |
| Contact Us                        |  |
| Privacy Policy                    |  |
| Terms of Use                      |  |
|                                   |  |

To contact Ambassador Support, select "Contact Us" and enter the issue being experienced.

| Western Technical<br>Colorge                                                                                                    |   |
|----------------------------------------------------------------------------------------------------|---|
| Contact Us                                                                                                    |   |
| Have a question about your course materials? Most can be answered by <u>entering</u> your question or keyword(s) below.<br>If you should need additional assistance <u>after</u> you entered your question or keyword(s), then please click the "Yes" button that will appear at the bottom of this page to access "Contact Us". |   |
| How can we help?                                                                                                    | ٩ |

If that did not help resolve the issue, at the bottom of the page you will see the following message "Do you need additional assistance with your course materials? Select "YES"

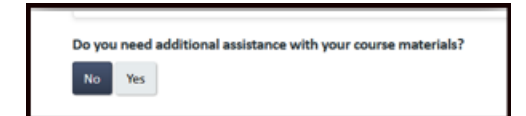

This will open a new page where you will need to enter your contact information. Then select "Submit" to complete the form.

| * Name                       | Hinojos Jr                                                                                                    |   |
|------------------------------|----------------------------------------------------------------------------------------------------|---|
| * Email                      | roberto.hinojosjr@email.westerntech.edu                                                                                                    |   |
| * Phone                      |                                                                                                    |   |
| Student ID                   |                                                                                                    | 8 |
| Order#                       |                                                                                                    |   |
| * Message                    | Please include Course Code if inquiry is about course materials                                                                                                    |   |
|                              |                                                                                                    |   |
| Enter these characters 7 6 > | Enter the numbers from the left                                                                                                    |   |
| Read                         | If you prefer to be contacted only by email, please skip this step and select 'Submit'.                                                                                                    |   |
|                              | If you prefer to be contacted by phone, please provide a date/time below<br>and we will do our best to accommodate your request. <u>Note</u> : A                                                                     |   |
|                              | representative will email you with a confirmed date/time in the event a call is<br>requested. Call appointments will be scheduled between the hours of 8:00<br>am - 5:00 pm ET Monday - Friday (excluding holidays). |   |
| Date                         | optional                                                                                                    | × |
|                              | Submit                                                                                                    |   |
|                              |                                                                                                    |   |